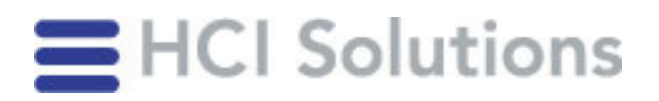

## Registrationsinstruktion myPRODUCTS

Bitte beachten Sie, dass die Berechtigungen bzw. der Zugang nicht auf die Firma erstellt werden kann, sondern alle Mitarbeiter, die mit myPRODUCTS arbeiten, sich aus Sicherheitsgründen selbst registrieren müssen.

| Schritt | Vorgehen                                                                                   | Detail                                                                                                    |
|---------|--------------------------------------------------------------------------------------------|----------------------------------------------------------------------------------------------------|
| 1.      | Auf <u>www.swiss-rx-login.ch</u><br>"Neues swiss-rx-login beantragen"<br>klicken           |                                                                                                    |
| 2.      | "Andere medizinische Fachpersonen<br>oder Mitarbeiter/in einer Organi-<br>sation" anwählen |                                                                                                    |
| 3.      | Geben Sie Ihre <b>geschäftliche</b> E-Mail<br>Adresse an                                   | Falls Ihre Firma keine eigene Domain hat, melden<br>Sie sich bitte bei unserem Backoffice Sales unter<br>( <u>sales@hcisolutions.ch</u> ).                                     |
| 4.      | Anmeldeformular ausfüllen                                                                  | <b>Nur geschäftliche Daten</b> angeben, keine privaten<br>E-Mail-Adressen                                                                                                    |
| 5.      | Anmeldung über den erhaltenen<br>Link im E-Mail aktivieren                                 | Überprüfen Sie bitte Ihren Spam-Ordner, falls Sie die Aktivierungsmail nicht erhalten haben.                                                                                   |
| 6.      | Freischaltung myPRODUCTS                                                                   | Sobald das swiss-rx-login Konto aktiv ist, das<br><u>Kontaktformular</u> ausfüllen oder eine E-Mail an<br><u>sales@hcisolutions.ch</u> mit Bitte um Freischaltung<br>schicken. |
| 7.      | Bestätigung                                                                                |                                                                                                    |
|         | Einstieg inkl. Benutzerhandbuch für myPRODUCTS erhalten Sie per Mail                       | Sie werden innerhalb eines Arbeitstages von HCI<br>Solutions für myPRODUCTS freigeschaltet.                                                                                    |

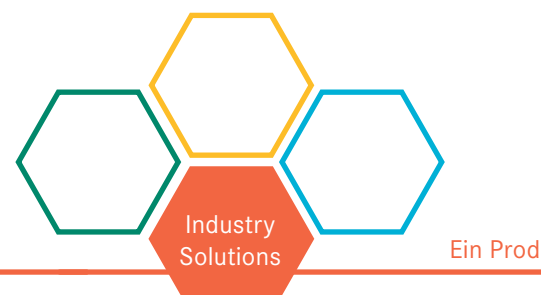